# Pro třídní: Omluvenky a přehledy absence

Učitel může zcela samostatně zadat omluvenku studentovi v hodině, kterou učí. Třídní může zadat omluvenku komukoliv ve své třídě. Zástupce ředitele může vyrobit událost v kalendáři, jejímž důsledkem může být (omluvená či zatím bez omluvenky) absence studentů na událost přihlášených. Předvolené typy omluv jsou: **Omluvená hodina** (o), **Neomluvená hodina** (n) a **Reprezentace** (značka r). V případě omluvy typu Reprezentace školy se studentova absence nepočítá do celkového součtu absence (na vysvědčení).

## Omluvenky na mobilu

Omluvenku, kterou řeší třídní přímo se studenty v učebně, může zadat do systému pomocí mobilu (v aplikaci Edupage). V základní obrazovce:

Last update: 27. 08. navody:edupage:pro-tridni-omluvenky-a-prehledy-absence https://wiki.gml.cz/doku.php/navody:edupage:pro-tridni-omluvenky-a-prehledy-absence?rev=1598504357 2020, 06.59

| • • | L:                                     |                                                 |           |     |                     |                         |                                                  | •                        | 14:35 |
|-----|----------------------------------------|-------------------------------------------------|-----------|-----|---------------------|-------------------------|--------------------------------------------------|--------------------------|-------|
| Е   | Robert Havlásek<br>gmilimi edapage org |                                                 |           |     |                     |                         |                                                  | <b>2</b> 1               | +     |
| 0   | 7. hodina<br>19:31                     |                                                 |           | 2   | Dobro<br>zitra: Van | mila<br>da              |                                                  |                          |       |
| Ü   | Rozvrh dnes 05.                        | Úno                                             |           |     |                     |                         |                                                  |                          |       |
|     |                                        | inf<br>2.C                                      | Inf<br>20 |     |                     |                         | Vpg                                              | V<br>3R4                 | pg    |
| Ē   | Nadcházející udá                       | ilosti                                          |           |     |                     |                         |                                                  |                          |       |
| 100 | 9 KU, 94 BA KU<br>KUL (94 K KU         | 1995 BE                                         |           | 140 | 94143               | 0                       | 54 CE 82                                         | Here<br>Mero             | . 12. |
|     | Zprávy<br>Byl zvolej<br>(čtv 30.0      | /<br>něn nový zástup<br>1., <b>Úte 04.02</b> .) | 6         | ŧ   |                     | Třídn                   | í kniha                                          |                          |       |
| (4  | Známi                                  | ¢y                                              |           | -   | A××                 | Doch                    | ázka                                             |                          |       |
| (   | Úkoly.                                 | / písemky                                       |           | Ę   | -                   | Přípra                  | ачу                                              |                          |       |
| K   | Platby                                 |                                                 |           |     | 6                   | Rozvi<br>4C.5A<br>4C.5A | rh<br>Inf 2. C, Vpg<br>F, 7. AV, Vpg<br>F, 7. AV | 3.B. 4.A. 4<br>3.B. 4.A. | 4.0.  |
| 5   | Suploy<br>zvetener                     | vání<br>o 29 01.                                |           | 5   | 2"                  | Jídeli                  | ní lístek                                        |                          |       |
| P   | Fotky                                  |                                                 |           |     | ~                   | Přihla                  | ašování                                          |                          |       |
| G   | Průzku<br>Herodov                      | <b>imy</b><br>traných antat                     |           |     |                     |                         |                                                  |                          |       |

ťukneme na tlačítko **Docházka**. Objeví se menu:

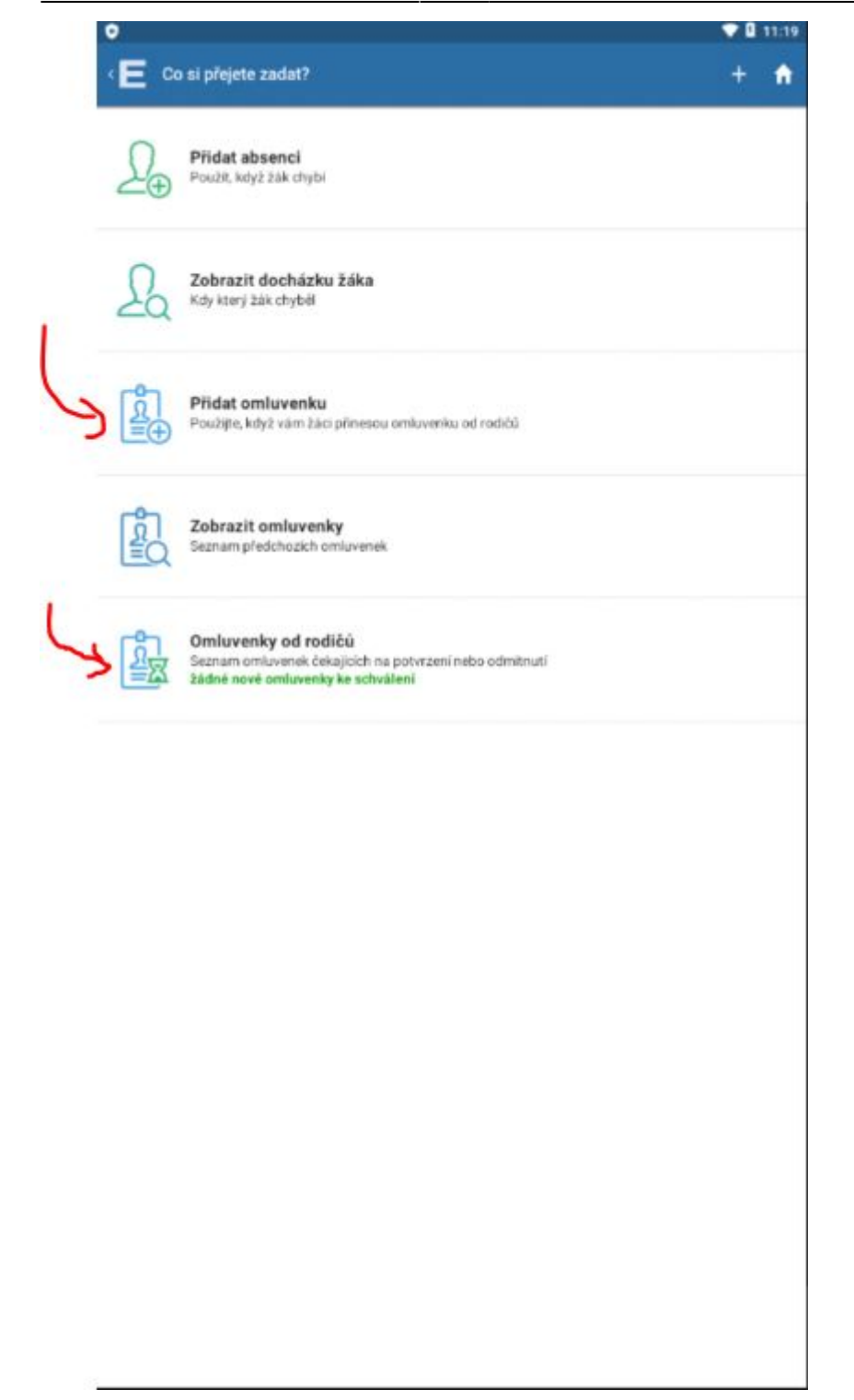

Červenými šipkami jsem označil **Přidat omluvenku** (v případě, že ji student donesl v Omluvném listu) a **Omluvenky od rodičů** (v případě, že ji už dříve vykliknul jeden z rodičů či zletilý student ve svém Edupageím účtu). I takovou elektronickou omluvenku od rodiče má třídní právo potvrdit (pak se teprve stane studentova absence omluvenou) nebo zamítnout. Též má třídní právo omluvenky rodičů či omluvenky zletilých studentů pro svoji třídu zcela vypnout. Viz níže.

Při přepisu omluvenky z Omluvného listu ťukneme na **Přidat omluvenku**, vybereme třídu a konkrétního studenta. V dalším dialogu zvolíme **Přidat celodenní absenci** (v jednom dialogu vybereme pouze Datum) nebo **Část dne** (ve třech dialozích zvolíme Den, Hodinu od, Hodinu do) nebo **Dlouhodobé** (ve dvou dialozích zvolíme Datum od, Datum do). Čtěte horní modrou lištu, tam je psáno, co právě zadáváte. <sup>Q</sup> Piktogramy pod konkrétními dny napoví, kolik hodin student ten den chyběl. Například:

|     | )              |   |   |
|-----|----------------|---|---|
| E   | Vyberte datum  | + | A |
| Pon | 17. Srpen 2020 |   |   |
| Úte | 18. Srpen 2020 |   |   |
| Stř | 19. Srpen 2020 |   |   |
| Ĉtv | 20. Srpen 2020 |   |   |
| Pát | 21. Srpen 2020 |   |   |
| Sob | 22. Srpen 2020 |   |   |
| Ned | 23. Srpen 2020 |   |   |
| Pon | 24. Srpen 2020 |   |   |
| Úte | 25. Srpen 2020 |   |   |
| Stř | 26. Srpen 2020 |   |   |
| Čtv | 27. Srpen 2020 |   |   |
| Pát | 28. Srpen 2020 |   |   |
| Sob | 29. Srpen 2020 |   |   |
| Ned | 30. Srpen 2020 |   |   |
| Pon | 31. Srpen 2020 |   |   |
|     | Září 2020      |   |   |
| Úte | 01. Září 2020  |   |   |
| Stř | 02. Záři 2020  |   |   |
| Čtv | 03. Září 2020  |   |   |
| Pát | 04. Září 2020  |   |   |
| Sob | 05. Září 2020  |   |   |
| Ned | 06. Září 2020  |   |   |
| Pon | 07. Září 2020  |   |   |
|     | Načíst novější |   |   |

# **Omluvenky v PC**

Mnohem jednodušeji lze omlouvat absenci v počítači. Po přihlášení do Edupage klikneme v levém menu **Vyučování** na **Docházka žáků**:

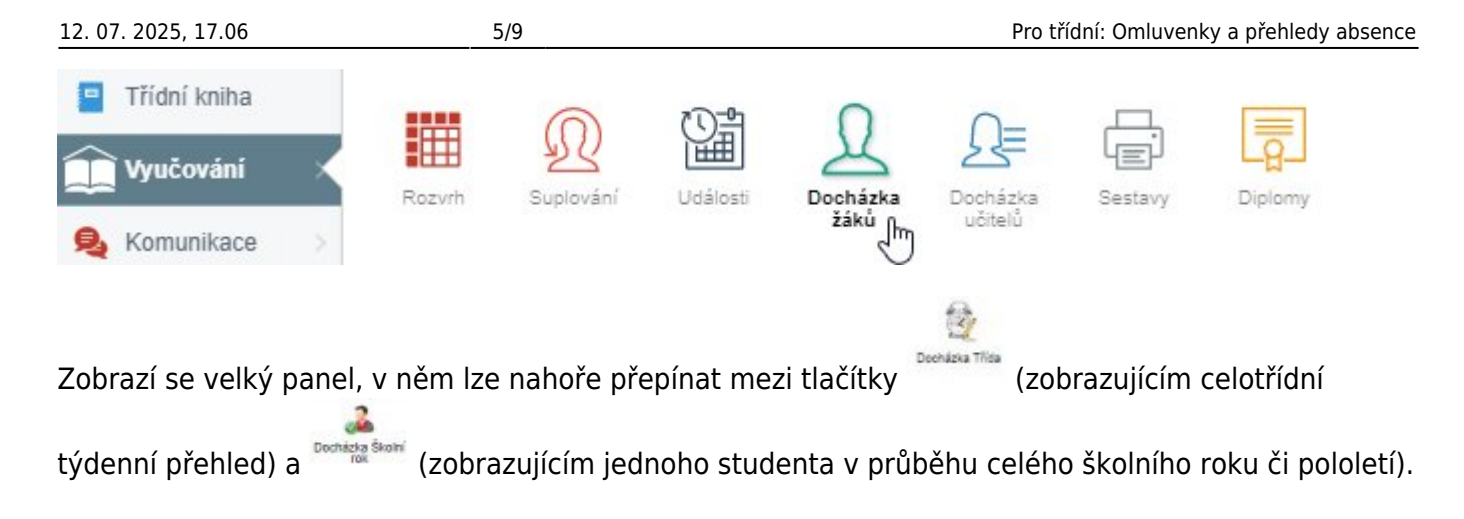

## Celotřídní týdenní přehled

Příklad zobrazení celotřídního týdenního přehledu:

| 0       | Deenkers They Docthack | a Skotni A C (Mojer | Craf Tisk + Népověda | Týden:<br>10.02.2020 | Obnevit           |                 |
|---------|------------------------|---------------------|----------------------|----------------------|-------------------|-----------------|
| stránka |                        |                     |                      |                      |                   | 1               |
| ina     | 24oi                   | Pondělí 10, 2, 2020 | Úterý 11. 2. 2020    | Středa 12, 2, 2020   | Čtvrtek 10 2 2000 | Pátek 14 2 2020 |
|         | Antiferral Local Dama  | 00000000            | 000000               | 000000               | 000000            | 0000000         |
| ace     | Capitoria Marinita     | 00000000            | 000000               | 000000               | 000000            | 0000000         |
| Online  | Canada Manta           | 000000              | 000000               | 000000               | 00000000          | 00000           |
| ni.     | Ownerse Dening         | 00000000            | 0000                 | 00000000             | 000000            | 00000           |
|         | Dealer Andrea          | 00000000            | 000000               | 00000000             | 000000            | 00000           |
|         | Instatute AutoTexe     | 00000000            | 0000                 | 0000000              | 0000              | 000000          |
|         | (Inside Filip          | 000000              | 000000               | 00000000             | 000000            | 00000           |
|         | False/Acres Acres      | 00000000            | 000000               | 00000000             | 00000000          | 0000000         |
|         | Nation Joseff          | 000000              | 00000000             | 000000               | 0000              | 0000000         |
|         | Recorded Jackyre       | 000000000           | 000000               | 00000000             | 0000              | 00000           |
|         | Statig Page            |                     |                      |                      |                   |                 |
|         | Robbert Mcharle        | 000000              | 000000               | 00000000             | 000000            | 0000000         |
|         | Collonous Same         | 00000000            | 000000               | 000000               | 000000            | 0000000         |
|         | Roscont Same           | 0000000             | 000000               | 00000000             | 0000000           | 0000000         |
|         | Restaulturing Date     | 0444000             | 00000000             | 000000               | 000000            | 0000000         |
|         | Research particular    | 00000000            | 000000               | 00000000             | 000000            | 000000          |
|         | Rate Per               | 0000000             | 000000               | 000000               | 000000            | 00000           |
|         | Lotherski ferrera      | 00000000            | 000000               | 00000000             | 000000            | 0000000         |

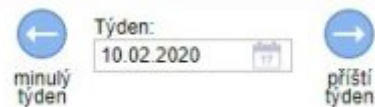

v horním menu vpravo.

Listovat mezi jednotlivými týdny lze pomocí

Pokud zalistujeme do předchozího školního roku, automaticky se sníží třída o ročník. Všimněte si

tlačítka <sup>Obnovit</sup>, které stránku znovu načte – pokud by někdo jiný mezitím zadal jinou cestou nějaké údaje (omluvenku, absenci).

#### Roční (pololetní) přehled jednoho studenta

Přepneme-li na Docházka Školní rok, můžeme vlevo vybrat studenta a vidíme jeho celoroční či

Last update: 27. 08. navody:edupage:pro-tridni-omluvenky-a-prehledy-absence https://wiki.gml.cz/doku.php/navody:edupage:pro-tridni-omluvenky-a-prehledy-absence?rev=1598504357 2020, 06.59

pololetní absenci. Například:

| 🛨 Úvod                | Docházka Třída<br>Docházka Školní                                                                                                    | 4.C. (Moje · ·   | Graf T                                                                                                    | sk v | Ná | 2<br>pověc | ia | Śk<br>201 | olní ro<br>9/202 | ok V | Nov | () | venka | Comiuvenky | Docházka<br>Předměty | Povolit / zakázat y<br>elektronické<br>amiuverky |
|-----------------------|----------------------------------------------------------------------------------------------------|------------------|----------------------------------------------------------------------------------------------------|------|----|------------|----|-----------|------------------|------|-----|----|-------|------------|----------------------|--------------------------------------------------|
| 💼 Webová stránka      |                                                                                                    |                  |                                                                                                    |      | _  | -          | -  | -         | -                | -    | -   | _  | -     |            |                      |                                                  |
| 📃 Tilidni kniha       | Zaci                                                                                                    | Dochazka zaka    | Contraction of the local division of the local division of the loc | *1   |    |            |    |           |                  |      | -   |    | -     |            |                      |                                                  |
| and the second second | And places Later Arra                                                                                                    | Continue Contact | Omluvenky                                                                                                    | 0    | 1  | 2          | 3  | 4         | 5                | 6    | 1   | 8  | 9     | 10         |                      |                                                  |
| Vyucovani S           | Capitoria Manata                                                                                                    | 10. 3. 2020, Út  | Omluvenka                                                                                                    |      |    | 0          |    |           |                  |      |     |    |       |            |                      |                                                  |
| 😣 Komunikace 🔅        | Canadia Marily (4)                                                                                                    | 6. 3. 2020, Pá   | Omluvenka                                                                                                    |      |    | 0          | 0  | 0         | 0                | 0    |     |    |       |            |                      |                                                  |
| 🧭 Agenda Online       | Delevá Denia (26)                                                                                                    | 5. 3. 2020, Čt   | Omluvenka                                                                                                    |      |    |            | 0  | 0         | 0                | 0    |     |    |       |            |                      |                                                  |
| M. Nastauni           | Destal Andreh (A)                                                                                                    | 4 3 2020 St      | Omluvenka                                                                                                    |      | 0  | 0          | 0  | 0         | 0                | 0    |     |    |       |            |                      |                                                  |
| Nastaveni             | Destano-á Katelma                                                                                                    | 26.2.2020.01     | Omhuanka                                                                                                    |      | 0  | 0          | 0  | 0         | 00               | 0    |     | -  |       |            |                      |                                                  |
|                       | Dauban Frig-(2)                                                                                                    | 20. 2. 2020, 51  | Oniuvenka                                                                                                    | _    |    | -          | -  | -         | 0                | 0    | •   | •  |       | _          |                      |                                                  |
|                       | Future land                                                                                                    | 25. 2. 2020, Út  | Omluvenka                                                                                                    |      |    | 0          | 0  | 0         | 0                |      |     |    |       |            |                      |                                                  |
|                       | man had                                                                                                    | 24. 2. 2020, Po  | Omluvenka                                                                                                    |      |    |            |    |           |                  | 00   |     |    |       |            |                      |                                                  |
|                       | The second second second                                                                                                    | 14. 2. 2020, Pá  | Omluvenka                                                                                                    |      |    | 0          | 0  | 0         | 0                | 0    |     |    |       |            |                      |                                                  |
|                       | render andyn (M)                                                                                                    | 12. 2. 2020, St  |                                                                                                    |      |    |            |    |           |                  |      | 0   | 0  |       |            |                      |                                                  |
|                       | manji Pete                                                                                                    | 7 2 2020 Pá      | Omluvenka                                                                                                    |      |    | 0          | 0  | 0         | 0                | 0    |     |    |       |            |                      |                                                  |
|                       | Hubbook Michaele (2)                                                                                                    | 5 3 3030 91      |                                                                                                    |      |    | 0          | 0  | 0         | 0                | 0    | -   | -  |       |            |                      |                                                  |
|                       | Collerová Bana                                                                                                    | 5. 2. 2020, SI   | Ombusedas                                                                                                    |      |    | 0          | 0  |           | 0                |      | -   | ~  |       |            |                      |                                                  |
|                       | Kannoi fatta                                                                                                    | 4. 2. 2020, Ut   | Omiuvenka                                                                                                    |      |    | 0          | 0  |           | 0                |      |     |    |       |            |                      |                                                  |
|                       | Enderstand State                                                                                                    | 29, 1, 2020, St  |                                                                                                    |      | -  | -          | -  | -         |                  |      | 0   | •  |       |            |                      |                                                  |
|                       |                                                                                                    | 20. 1. 2020, Po  | Omluvenka                                                                                                    |      | 0  | 0          | 0  | 0         |                  |      |     |    |       |            |                      |                                                  |
|                       | Kinosa Frantibas                                                                                                    | 15. 1. 2020, St  |                                                                                                    |      |    |            |    |           |                  |      |     | 0  |       |            |                      |                                                  |
|                       | Kuba Pelt (1)                                                                                                    | 11. 12. 2019, St | Omluvenka                                                                                                    |      | 0  | 0          | 0  | 0         | 0                | 0    | 0   | 0  |       |            |                      |                                                  |
|                       | Latitorina timora                                                                                                    | 9. 12. 2019, Po  | Omluvenka                                                                                                    |      | 0  | 0          | 0  | 0         | 0                | 0    |     |    |       |            |                      |                                                  |
|                       | Netropa Joshih (2)                                                                                                    | 5 12 2010 01     | Omluvenka                                                                                                    |      | 0  | 0          | 0  | 0         | ô                | ô    |     |    |       |            |                      |                                                  |
|                       | Nation Johns                                                                                                    | 0. 12. 2018, 01  | String Carlos                                                                                                    |      | 0  | 0          | 0  | 0         | 0                | 0    |     |    |       |            |                      |                                                  |
|                       | Challend Palls                                                                                                    | 4. 12. 2019, St  | Omluvenka                                                                                                    |      | 0  | 0          | -  |           |                  |      |     |    |       |            |                      |                                                  |
|                       | and the second second s | 3. 12. 2019, Út  | Omluvenka                                                                                                    |      |    | 00         | 0  |           |                  |      |     |    |       |            |                      |                                                  |
|                       | Participations in the second                                                                                                    | 2 12 2010 Po     | Omluvenka                                                                                                    |      | 0  |            |    |           |                  |      |     |    |       |            |                      |                                                  |

V horní liště lze mimo jiné volit školní rok či pololetí:

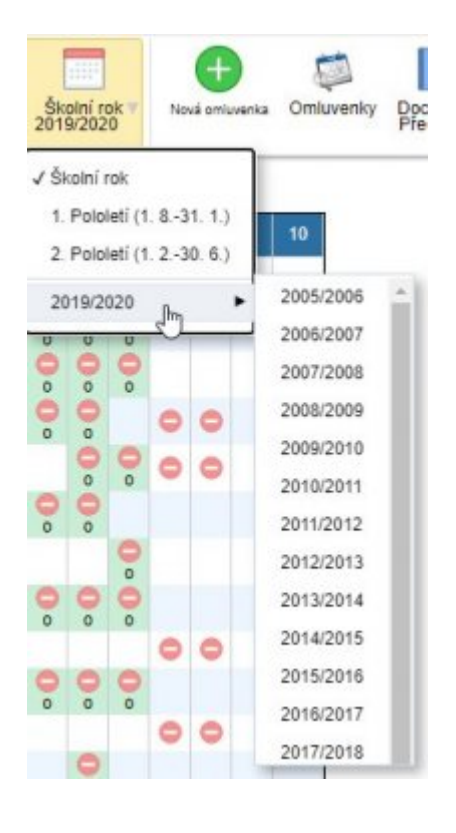

Ve stejné horní liště vpravo lze též (pro celou třídu hromadně) volit, kdo může/nesmí elektronické omluvenky vyrábět:

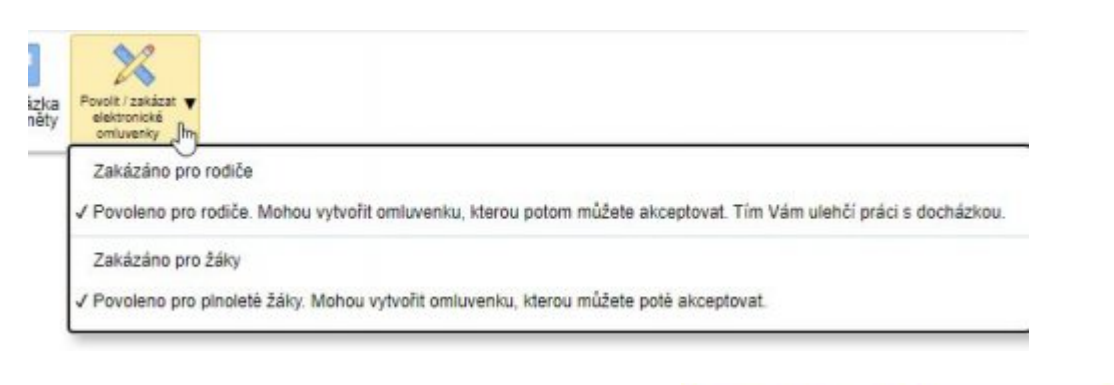

Závorka s číslem za jménem studenta, například pod konkrétním datem znamená nějaké jeho jeho nevyřešené hodiny v tomto dni. Kliknutím na text **Omluvenka** lze zobrazit, upravit či smazat již existující omluvenku.

(26)

### Významy piktogramů

| Piktogram 🥌 znamená <b>byl přítomen</b> . Piktogram 🤤 znamená <b>nebyl přítomen</b> (celou hodinu).                                                                                                    |
|----------------------------------------------------------------------------------------------------|
| Piktogram 🕐 znamená <b>přišel pozdě</b> , piktogram 🛜 znamená <b>odešel dříve</b> . Je-li pozadí pod                                                                                                    |
| piktogramy zelené, například                                                                                                    |
| <b>omluvenku</b> (a propos: všimněte si, že byť má omluvený celý den, přesto na odpolední seminář přišel, no, to ho ctí () le-li pod absencí písmeno <b>o</b> , <b>p</b> pebo <b>r</b> , znamená to, že třídní zadal u omluvenky |
| zadal i její typ (omluven, neomluven, reprezentace). Je-li u některého piktogramu vpravo nahoře                                                                                                    |
| červený trojúhelníček, například 🤍, znamená to nějaký Edupageí komentář, obvykle je                                                                                                    |
| prezence/absence studenta zadána vícekrát v různých půlkách hodiny, například v laboratorních<br>cvičeních – obyvkle to v danou chvíli nastává pro celou třídu; pokud by takové troiúhelníčky míval                              |
| opakovaně jen jeden student, kontaktujte havlasek@gml.cz. patrně bude někde někým špatně                                                                                                    |

převzatý do skupiny...

#### Jak lze v PC označovat absence a omlouvat je

Pro oba přehledy (celotřídní i jednoho studenta) platí stejná pravidla. Kliknutím na políčko je zažlutíte. Poté shift+kliknutím na jiné políčko vyberete celý rozsah. Na obrázku níže nejdřív třídní kliknul na 6. hodinu, pak shift+kliknul na 3. hodinu a pak na nich kliknul pravým tlačítkem myši: Last update: 27. 08. navody:edupage:pro-tridni-omluvenky-a-prehledy-absence https://wiki.gml.cz/doku.php/navody:edupage:pro-tridni-omluvenky-a-prehledy-absence?rev=1598504357 2020, 06.59

| Docházka žáka       | ina Duiloui, I   | 6.C |   |   |                  |        |       |        |        |    |   |    |
|---------------------|------------------|-----|---|---|------------------|--------|-------|--------|--------|----|---|----|
| Divisional Denistra | Omluvenky        | 0   | 1 | 2 | 3                | 4      | 5     | 6      | 7      | 8  | 9 | 10 |
| 10. 3. 2020, Út     | <u>Omluvenka</u> |     |   | 0 |                  |        |       |        |        |    |   |    |
| 6. 3. 2020, Pá      | <u>Omluvenka</u> |     |   | 0 | 0                | 0      | 0     | 0      |        |    |   |    |
| 5. 3. 2020, Čt      | <u>Omluvenka</u> |     |   |   | Jmp              | řítom  | ný    |        |        |    |   |    |
| 4. 3. 2020, St      | <u>Omluvenka</u> |     | 0 | 0 | vc               | hybí   |       |        |        |    |   |    |
| 26. 2. 2020, St     | <u>Omluvenka</u> |     |   |   | M                | lá zpo | ožděn | í      |        |    |   |    |
| 25. 2. 2020, Út     | <u>Omluvenka</u> |     |   | 0 | 0                | dese   |       |        |        |    |   |    |
| 24. 2. 2020, Po     | <u>Omluvenka</u> |     |   |   | T                | yp ab  | sence | ;      |        | 1  |   |    |
| 14. 2. 2020, Pá     | <u>Omluvenka</u> |     |   | 0 | U                | pravit |       |        |        |    |   |    |
| 12. 2. 2020, St     |                  |     |   |   | Historie záznamu |        |       |        |        |    |   |    |
| 7. 2. 2020, Pá      | <u>Omluvenka</u> |     |   | 0 | 2                | obraz  |       | ni kni | nu tri | ay |   |    |
| 5. 2. 2020, St      |                  |     |   | U | 0                | mluv   | enky  |        |        |    |   |    |

Na dalším obrázku nejprve třídní kliknul na 2. hodině, potom ctrl+kliknul na 4. hodině a potom ctrl+kliknul na 5. hodině:

| Docházka žáka 🐂 | nika Divišová,   | 6.C |   |   |   |   |     |     |      |       |       |    |
|-----------------|------------------|-----|---|---|---|---|-----|-----|------|-------|-------|----|
| Define Dente    | Omluvenky        | 0   | 1 | 2 | 3 | 4 | 5   | 6   | 7    | 8     | 9     | 10 |
| 10. 3. 2020, Út | <u>Omluvenka</u> |     |   | 0 |   |   |     |     |      |       |       |    |
| 6. 3. 2020, Pá  | <u>Omluvenka</u> |     |   | 0 | 0 | 0 | 0   | 0   |      |       |       |    |
| 5. 3. 2020, Čt  | <u>Omluvenka</u> |     |   |   | 0 | 0 | C o | (0) | Omlu | uvená | hodi  | na |
|                 |                  |     | - | 0 | - | - | -   | 1   | ()   |       | 17-18 |    |

Omlouvání absencí se děje pravým tlačítkem myši v kontextovém menu. To má tyto položky (obrázek viz maličko výše):

- Přítomný (lze opravit původní chybný záznam učitele o absenci studenta)
- Chybí (lze dodatečně dopsat absenci studenta, když ji učitel nezapsal)
- Má zpoždění (lze dodatečně dopsat zpoždění studenta, když je učitel nezapsal)
- Odešel dříve (lze dodatečně dopsat dřívější odchod studenta, když jej učitel nezapsal)
- **Typ absence** nejdůležitější položka, v ní absenci omlouváme. Nastavíme jí "omluvená", "neomluvená" nebo "reprezentace".
- Upravit (otevře samostatný dialog, v němž lze změnit jak absenci, tak čas zpoždění/odchodu.
- Historie záznamu (přehled, kdo kdy v této omluvence co podniknul)
- Zobrazit třídní knihu třídy (skočí rovnou dovnitř třídní knihy na danou hodinu)
- Omluvenky (dialog se všemi omluvenkami studenta)

From: https://wiki.gml.cz/ - **GMLWiki** 

Permanent link:

https://wiki.gml.cz/doku.php/navody:edupage:pro-tridni-omluvenky-a-prehledy-absence?rev=1598504357

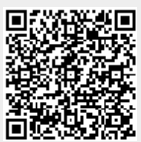

Last update: 27. 08. 2020, 06.59